## Becoming a Pro Mobile Applications Testing

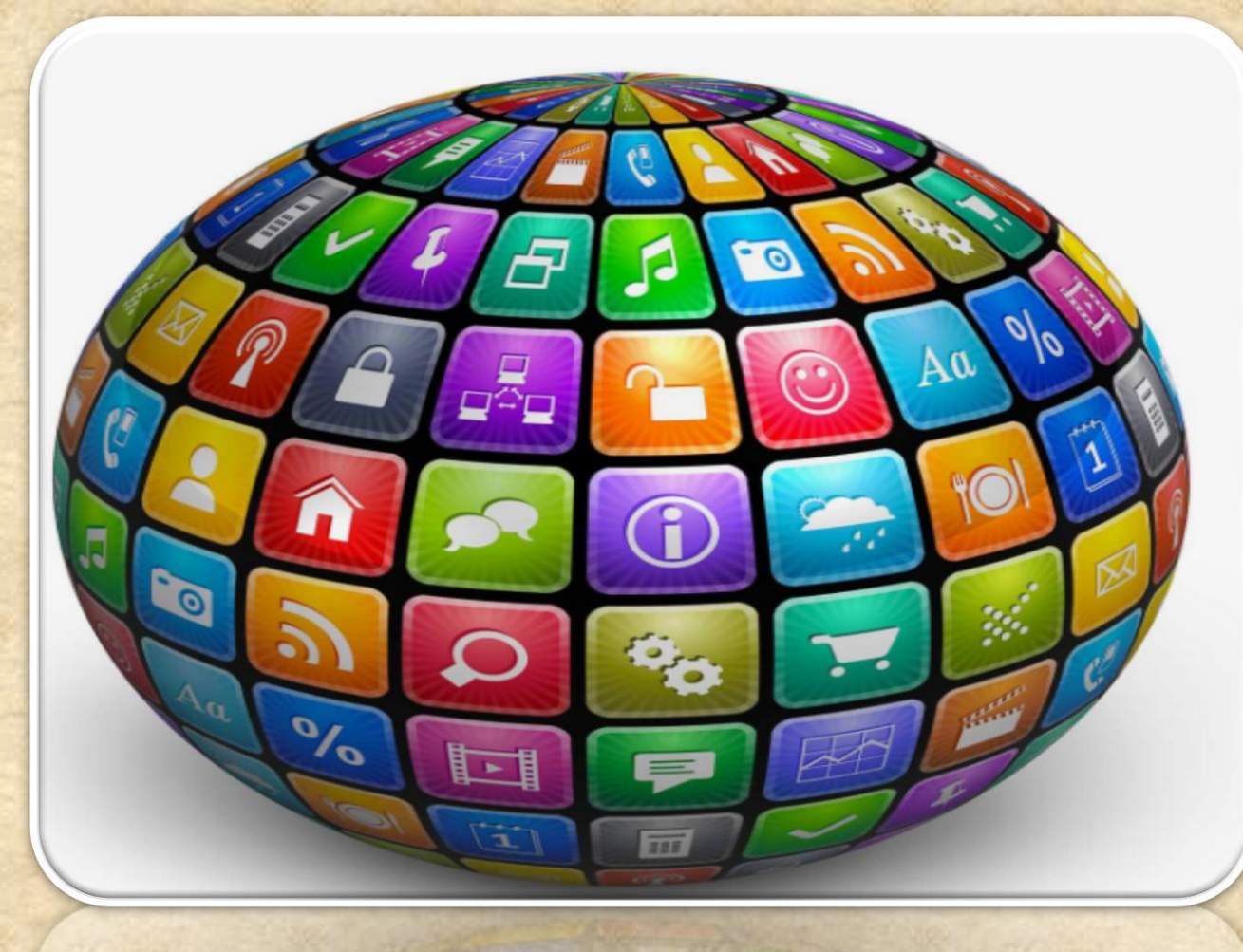

Copyright NataliaS@portnov.com

#### How to enable Developers Options?

1. Enable **USB debugging** in the device system settings, under **Developer options**.

2. To make it visible, go to Settings
> About phone and tap Build
number Seven times.

3. Return to the previous screen to find **Developer options** at the bottom.

| Android ve               | rsion                    |               |       |
|--------------------------|--------------------------|---------------|-------|
| 4.4.2                    |                          |               |       |
| Baseband<br>MPSS.DI.2.0. | version<br>1.c1.13-00009 | 9-M8974AAAAAN | PZM-1 |
| Kernel vers<br>3.4.0     | sion                     |               |       |
| Build numl<br>KVT49LLS99 | oer<br>ozv4              |               |       |
| Software v<br>LS990ZV4   | ersion                   |               |       |
|                          |                          |               |       |
|                          |                          |               |       |
|                          |                          |               |       |

#### (contin.)How to enable Developers Options?

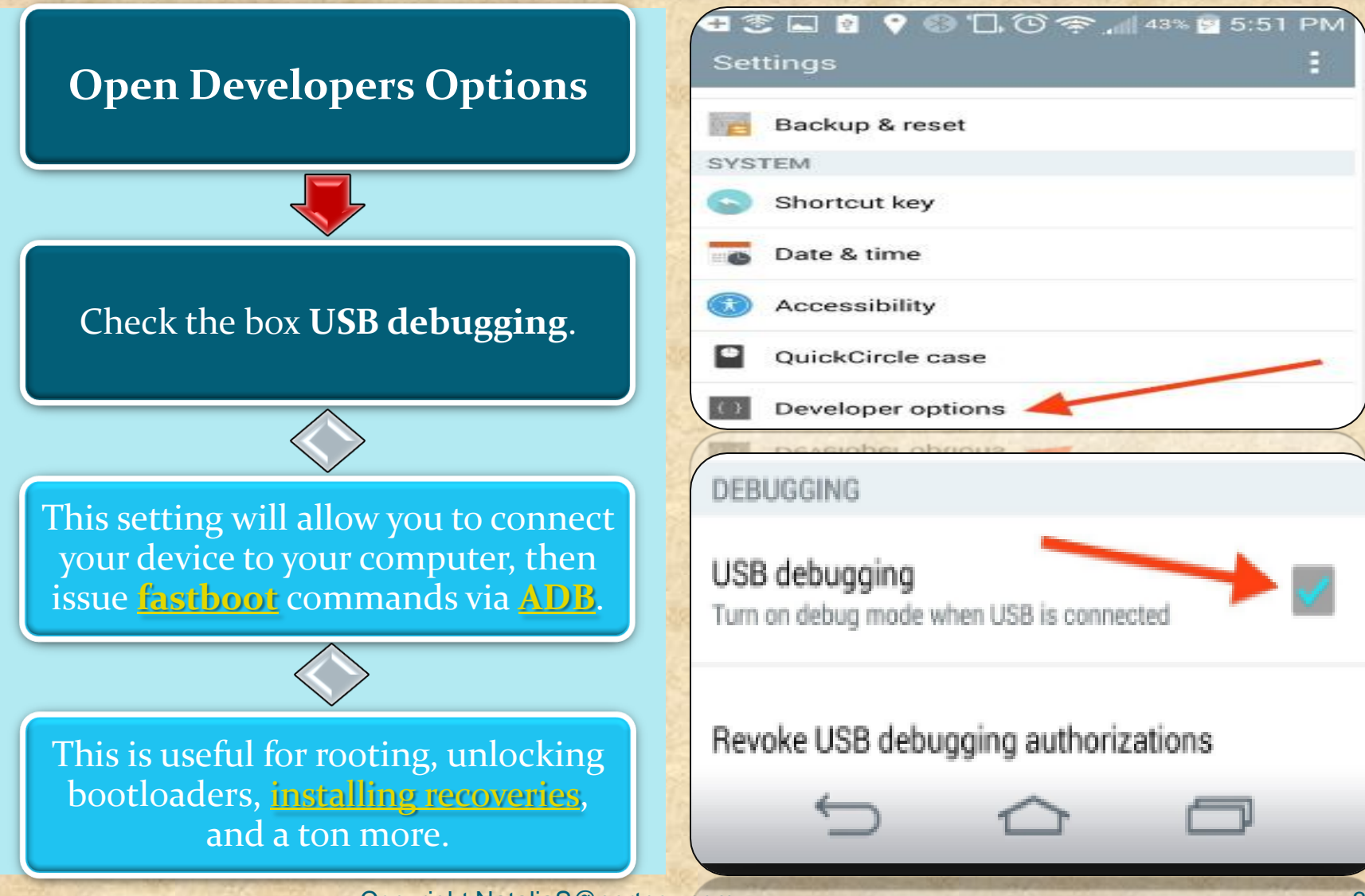

Copyright NataliaS@portnov.com

#### Do I have a correct USB Configuration on my Device?

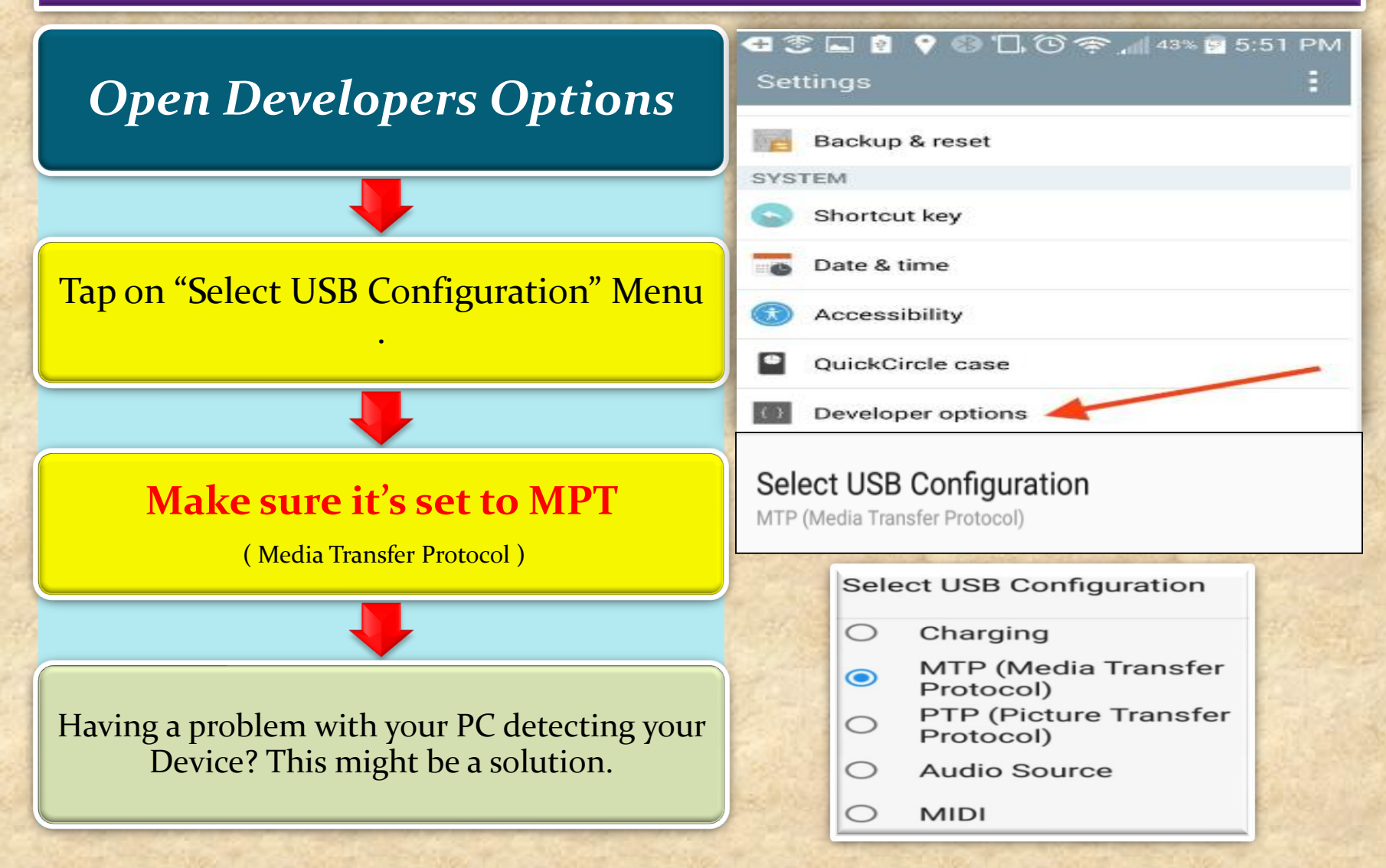

#### How to make your device "Authorized" in Android Studio?

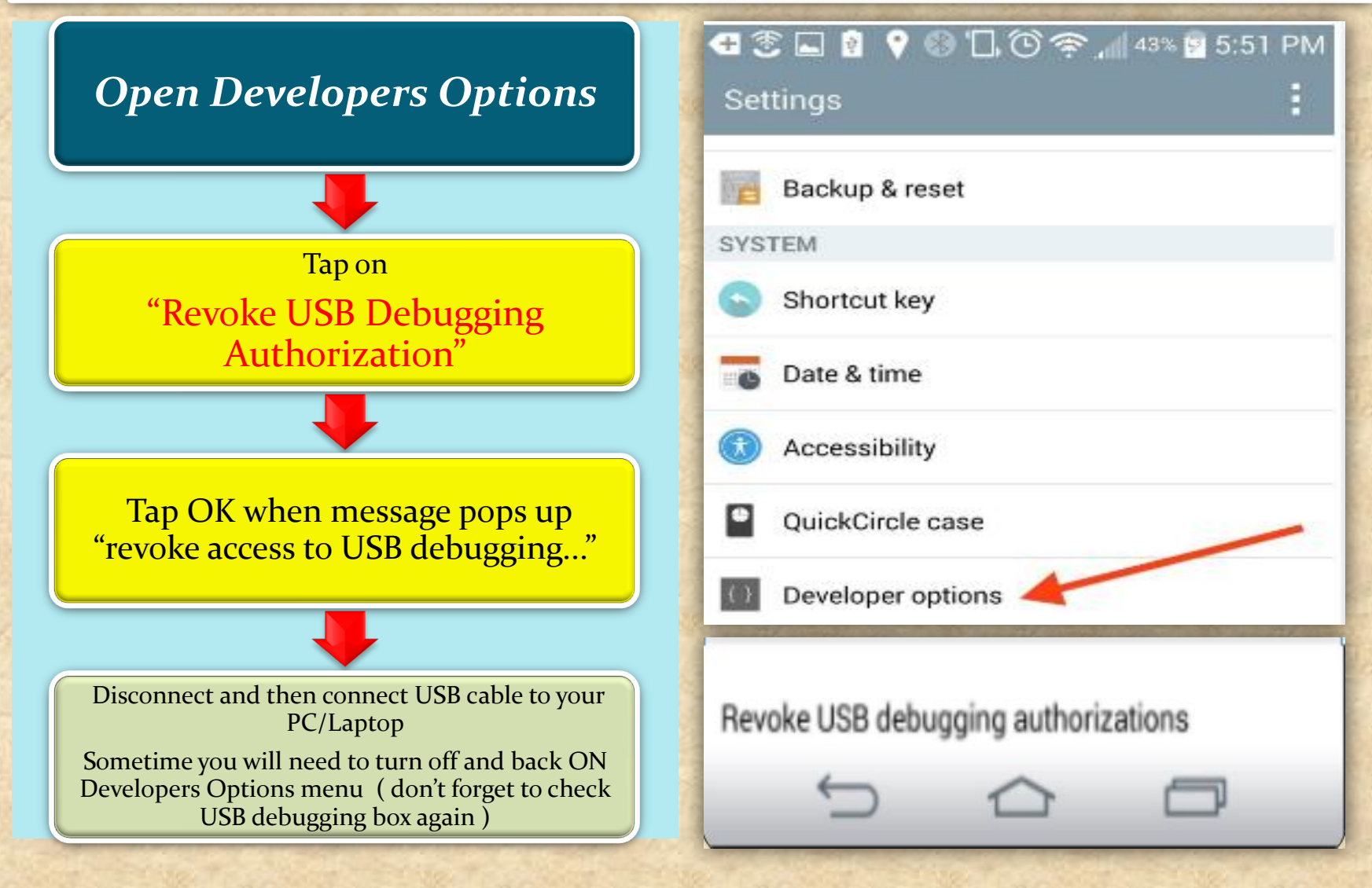

# Android Studio

Powered by IntelliJ Platform

Copyright NataliaS@portnov.com

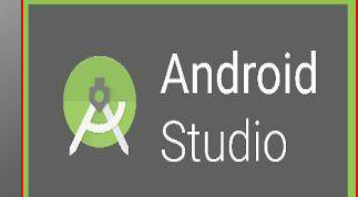

What is Android Studio?

#### Android Studio?

**Android Studio** is the official integrated development environment (IDE) for **Android** platform development.

The official language for Android development is **Java**. Large parts of Android are written in **Java** and its APIs are designed to be called primarily from **Java**.

It is possible to develop C and C++ apps using the Android Native Development Kit (NDK), however it isn't something that Google promotes.

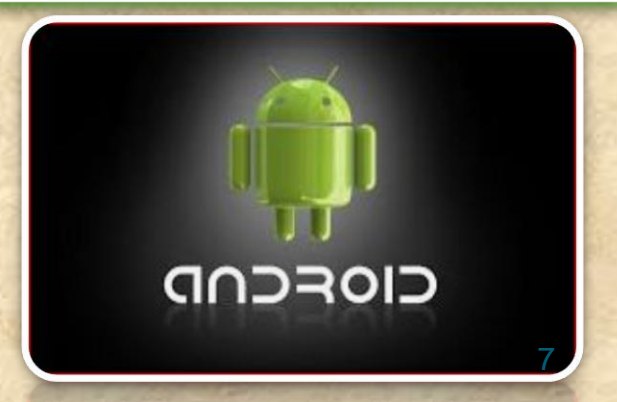

#### What is ADB in Android Studio

Android Debug Bridge (adb) is a versatile command line tool that lets you communicate with an emulator instance or connected Androidpowered device.

It is a client-server program that includes three components: A client, which sends commands. The client runs on your development machine. You can invoke a client from a shell by issuing an adb command. Other Android tools such as DDMS also create adb clients.

A daemon, which runs commands on a device. The daemon runs as a background process on each emulator or device instance.

A server, which manages communication between the client and the daemon. The server runs as a background process on your development machine.